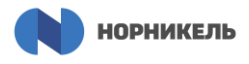

# Процессная инструкция (Правила регистрации и работы) по исполнению договоров в SRM Норникель

- Представленные учебные материалы предназначены для самостоятельного изучения Поставщиками порядка работы в системе управления закупками «SRM Норникель» (далее – «Личный кабинет поставщика SRM Норникель»).
- Для удобства прохождения учебного материала воспользуйтесь памятками в описании к каждому обучающему ролику.
- Инструкция по регистрации в Личном кабинете поставщика SRM Норникель находится по адресу: https://www.nornickel.ru/suppliers/become-supplier/
- Вход в Личный кабинет поставщика SRM Норникель: <u>https://srm.nornik.ru/nwbc</u>
- В случае затруднений с регистрацией, авторизацией или работой в системе вы можете обратиться за помощью и консультацией по электронной почте <u>suppliers@nornik.ru</u> или по телефонам: +7 (495) 783-00-45 (для Москвы); 8 (800) 700-59-11 (бесплатный федеральный номер).
- ✤ В случае если ссылка не открывается, рекомендуем скопировать ссылку в строку браузера или использовать браузер Internet Explorer.

<u>Инструкция поставщика</u> «Участие в процессах исполнения договоров и ЭДО ПАО «ГМК «НОРИЛЬСКИЙ НИКЕЛЬ»:

https://www.nornickel.ru/files/ru/suppliers/personal-account/vendor instructions participation contract.pdf

Учебная демонстрация разделена на пять частей и представлена интерактивными видеороликами.

- 1. Определитесь, какой раздел процессной инструкции Вас интересует;
- 2. Сохраните и откройте соответствующий видеоролик. Для этого:
  - а) Нажмите на ссылку-название части

Пункт 1 «Регистрация в Личном кабинете и подключение сервисов самообслуживания поставщиком/подрядчиком»:

https://www.nornickel.ru/files/ru/suppliers/personal-account/1 registraciya-v-lichnom-kabinete.zip

- 1. Регистрация поставщика в Личном кабинете
  - Ссылка на вход в системе
  - Регистрация (заполнение анкеты саморегистрации)
  - Ознакомление с инструкцией по регистрации в системе
- 2. Вход в Личный кабинет поставщика SRM Норникель
- 3. Подключение сервисов самообслуживания и заполнение анкет квалификации
- 4. Ведение собственной учетной записи поставщика
- 5. Ведение учетных записей сотрудников поставщика

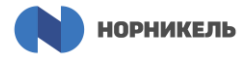

b) Укажите путь для сохранения файла или проверьте папку для загрузок по умолчанию:

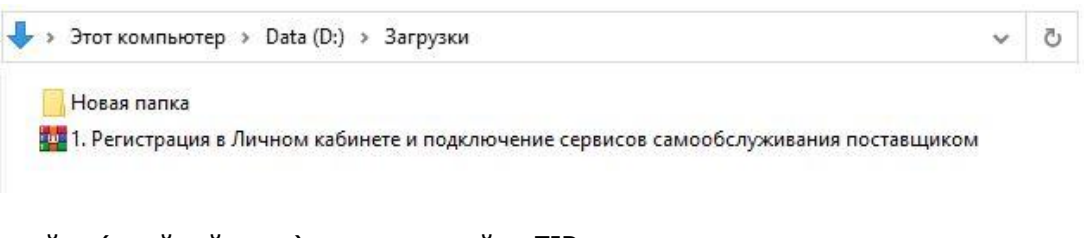

с) Откройте (двойной клик) или распакуйте ZIP-архив:

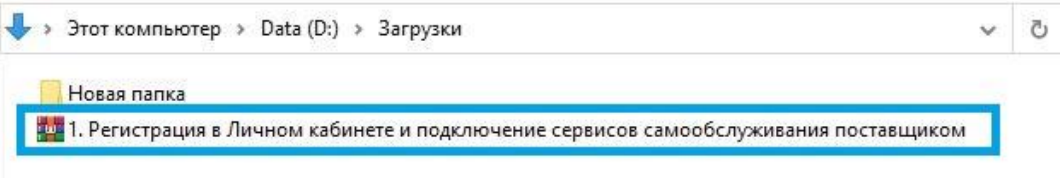

d) Запустите файл с расширением .EXE (двойной клик):

| (15)     |             |           |           | hill       |          |            | (1)       |            | E        |
|----------|-------------|-----------|-----------|------------|----------|------------|-----------|------------|----------|
| Add      | Extract To  | Test      | View      | Delete     | Find     | Wizard     | Info      | VirusScan  | Comme    |
| <b>↑</b> | 🛅 1 Регисти | ания в Ли | ичном каб | инете и по | лключен  | ме сервисо | ов самооб | сложивания | поставии |
| <u></u>  | пенен       | ация в ли |           |            | одюпочен | ие сервисс | ла самооо | служивания | поставш  |
| lame     |             |           |           |            |          |            |           |            |          |

3. Выберите режим запуска: Демонстрация (просмотр) или Упражнение (с тестовыми заданиями). Для этого нажмите соответствующую кнопку на вводном экране:

| 1. Регистрация в Личном ка                | бинете и подключение сервисов самообслуживания поставщиком                                                                                                    |
|-------------------------------------------|----------------------------------------------------------------------------------------------------|
| С. Поиск                                  | П. Репистрация в Личном кабинете и подключение сорвисов самообслуживания поставщиком                                                                                                    |
| 1. Регистрация в Личном кабинете и подклю | 1. Регистрация в Личном кабинете и подключение сервисов самообслуживания поставщиком                                                                                                    |
|                                           | ДЕМО 1. Регистрация в Личном кабинете и подключение сереисов самообслуживания поставщиком Упражнение 1. Регистрация в Личном кабинете и подключение сереисов самообслуживания поставщиком |
|                                           | 1. Регистрация в Личном кабинете и подключение сервисов самообслуживания поставщиком                                                                                                    |
|                                           | Данный учебный материал предназначен для поставщиков ПАО "ГМК "Норнильский Никель".                                                                                                    |
|                                           | По итогам изучения пользователь сможет самостоятельно:                                                                                                    |
|                                           | <ul> <li>присваивать сервисы самообслуживания поставщику;</li> <li>выполнять обновление статусов присвоения сервисов;</li> <li>присваивать роли сотрудникам поставщика.</li> </ul>        |
|                                           | Путь в системе                                                                                                    |
|                                           | Система SRM - Информация, инструкции и сервисы - Сервисы самообслуживания поставщика                                                                                                    |
|                                           | Система SRM - Квалификации - Новое                                                                                                    |
|                                           | Система SRM - Сотрудники - Собственные данные                                                                                                    |
|                                           | Система SRM - Сотрудники - Создать сотрудника                                                                                                    |
|                                           | Система SRM - Сотрудники - Список сотрудников                                                                                                    |
|                                           | Для удобства ниже дублируются ссылки на видеодемонстрацию.                                                                                                    |
|                                           | Режим дЕМО: В ДЕМО 1. Регистрация в Личном кабинете и подилючение сервисов самообслуживания поставщиком                                                                                   |
|                                           | Режим Упражнение 1. Регистрация в Личном кабинете и подключение сервисов самообслуживания поставщиком                                                                                     |
|                                           | Перед тем, как приступить к отработке практических навыков с помощью учебных симуляций, рекомендуем ознакомиться с материалами по ссылке:                                                 |
|                                           | Памятка Регистрация в Личном кабинете и порслочение сервисов самообслуживания поставщиком                                                                                                 |

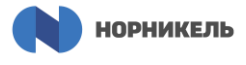

- 4. Просмотрите видеоролик. Навигация осуществляется при помощи:
  - а) интерактивного содержания

| 6                                            | -                                       |                                                                                                    | _         |                                                                                                    |
|----------------------------------------------|-----------------------------------------|----------------------------------------------------------------------------------------------------|-----------|----------------------------------------------------------------------------------------------------|
| 1. Регистрация Поставщи                      | ка в Личном кабинете                    | K-                                                                                                    |           |                                                                                                    |
| 2. Вход в Личный кабине                      | T SRM                                   |                                                                                                    |           |                                                                                                    |
| 3. Подключение сервисов                      | з самообслуживания и заполнение анкет к | валификации                                                                                                    |           |                                                                                                    |
| • 4. Ведение собственной у                   | учетной записи Поставщика               |                                                                                                    | 1 m 1     |                                                                                                    |
| <ul> <li>5. Ведение учетных запис</li> </ul> | сей сотрудников Поставщика              |                                                                                                    |           |                                                                                                    |
|                                              |                                         | i Mar<br>Marina<br>Salama<br>Salama                                                                                                    |           |                                                                                                    |
|                                              |                                         | 11                                                                                                    |           | Carlos Antony (Mr. A<br>Science Stream)<br>Science Stream<br>Science Stream                                     |
|                                              |                                         | and much                                                                                                    |           |                                                                                                    |
|                                              |                                         | 975                                                                                                    | ar to the |                                                                                                    |
|                                              |                                         | and the second second se |           | C C C C C C C C C C C C C C C C C C C                                                                           |
|                                              |                                         |                                                                                                    | Ri        |                                                                                                    |
|                                              |                                         |                                                                                                    |           | the second second second second second second second second second second second second second second second se |

b) Навигационной панели

| Содержание |  | Содержание |  | • |  |
|------------|--|------------|--|---|--|
|------------|--|------------|--|---|--|

5. Памятку для прохождения заданий можно скачать на вводном экране, щелкнув по ссылке:

| 1. Регистрация в Личном ка                 | бинете и подключение сервисов самообслуживания поставщиком                                                                                                    |  |  |  |  |
|--------------------------------------------|----------------------------------------------------------------------------------------------------|--|--|--|--|
| С. Поиск                                   | . П. Регистрация в Личном кабинете и подоточение серенсов самообслуживания поставщиком                                                                                                    |  |  |  |  |
| 1. Регистрация в Личном кабинете и подклю. | <ol> <li>Регистрация в Личном кабинете и подключение сервисов самообслуживания поставщиком</li> </ol>                                                                                         |  |  |  |  |
|                                            | • ДЕМО 1. Регистрация в Личном кабинете и подключение сереисов самообслуживания поставщиком У Упражнение 1. Регистрация в Личном кабинете и подключение сереисов самообслуживания поставщиком |  |  |  |  |
|                                            | 1. Регистрация в Личном кабинете и подключение сервисов самообслуживания поставщиком                                                                                                    |  |  |  |  |
|                                            | Данный учебный материал предназначен для поставщиков ПАО "ГМК "Норнильский Никель".                                                                                                    |  |  |  |  |
|                                            | По итогам изучения пользователь сможет самостоятельно:                                                                                                    |  |  |  |  |
|                                            | <ul> <li>присванвать серянсы самообслуживания поставщику;</li> <li>выполнять боновление статусов присвоения сервисов;</li> <li>присваивать ропи сотрудникам поставщика;</li> </ul>            |  |  |  |  |
|                                            | Путь в системе                                                                                                    |  |  |  |  |
|                                            | Система SRM - Информация, инструкции и сервисы - Сервисы самообслуживания поставщика                                                                                                    |  |  |  |  |
|                                            | Система SRM - Квалификации - Новое                                                                                                    |  |  |  |  |
|                                            | Система SRM - Сотрудники - Собственные данные                                                                                                    |  |  |  |  |
|                                            | Система SRM - Сотрудники - Создать сотрудника                                                                                                    |  |  |  |  |
|                                            | Система SRM - Сотрудники - Список сотрудников                                                                                                    |  |  |  |  |
|                                            | Для удобства ниже дублируются ссылки на видеодемонстрацию.                                                                                                    |  |  |  |  |
|                                            | Режим ДЕМО: В ДЕМО 1. Регистрация в Личном кабинете и подключение сервисов самообслуживания поставщиком                                                                                       |  |  |  |  |
|                                            | Режим Упражнение 🕐 Упражнение 1. Репистрация в Линном кабинете и подпочение серенсов самообслуживания поставщиком                                                                             |  |  |  |  |
|                                            | Перед тем, как приступить к отработке практических навыков с помощью учебных симуляций, рекомендуем ознакомиться с материалами по ссылке:                                                     |  |  |  |  |
|                                            | 🗎 Памятка. Регистрация в Личном кабинете и подключение сервисов самообслюкивания поставщиком                                                                                                  |  |  |  |  |

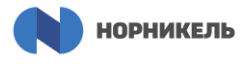

## Перечень учебных материалов представлен следующими разделами:

## Пункт 1 «Регистрация в Личном кабинете и подключение сервисов самообслуживания поставщиком/подрядчиком»:

https://www.nornickel.ru/files/ru/suppliers/personal-account/1\_registraciya-v-lichnomkabinete.zip

- 1. Регистрация поставщика в Личном кабинете
  - Ссылка на вход в системе
  - Регистрация (заполнение анкеты саморегистрации)
  - Ознакомление с инструкцией по регистрации в системе
- 2. Вход в Личный кабинет поставщика SRM Норникель
- 3. Подключение сервисов самообслуживания и заполнение анкет квалификации
- 4. Ведение собственной учетной записи поставщика
- 5. Ведение учетных записей сотрудников поставщика

#### Пункт 2 «Исполнение договора/заказа на закупку поставщиком/ подрядчиком»:

https://www.nornickel.ru/files/ru/suppliers/personal-account/2\_ispolnenie-dogovora-zakaza.zip

1. Поставщик получил уведомление о поступлении в Личный кабинет нового Заказа на закупку на основании договора. Первые действия

2. Что представляет собой Заказ на закупку в Личном кабинете. Основные данные Заказа

- 3. Что такое План исполнения договора и работа с активностями
- 4. Как поставщику назначить своего сотрудника Ответственным исполнителем по активности
- 5. Действия сотрудника, если его назначили Ответственным исполнителем по активности
- 6. Прикрепление сопутствующей документации к Заказу на закупку
- 7. Как сформировать Счет на предоплату, если в договоре предусмотрен авансовый платеж
- 8. Выполнение активности «Сформировать Уведомление об отгрузке (МТР)»
- 9. Выполнение активности «Сформировать Акт сдачи-приемки выполненных работ/услуг»
- 10. Выполнение активности «Сформировать УПД (Универсальный передаточный документ)»
- 11. Отслеживание состояния исполнения договора и выгрузка отчета в Excel
- 12. Как создать претензию по заказу в адрес заказчика
- 13. Обмен сообщениями с заказчиком

#### Пункт 3 «Формирование Уведомления об отгрузке поставщиком/ подрядчиком»:

https://www.nornickel.ru/files/ru/suppliers/personal-account/3\_formirovanie-uvedomleniya.zip

- 1. Создание Уведомления об отгрузке из Плана активностей к заказу
- 2. Создание Уведомления об отгрузке из заказа
- 3. Заполнение данных о транспортных документах

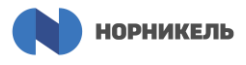

- 4. Заполнение данных реквизитов и контактов
- 5. Заполнение данных о транспортных средствах (TC)
- 6. Заполнение подробных данных позиций
- 7. Сохранение Уведомления об отгрузке
- 8. Прикрепление документации к Уведомлению об отгрузке
- 9. Внесение изменений в созданное Уведомление об отгрузке
- 10. Создание Заявки на пропуск на территорию заказчика из Уведомления об отгрузке
- 11. Отправка Уведомления об отгрузке на согласование заказчику

### Пункт 4 «Формирование Акта сдачи-приемки выполненных работ и/или оказанных услуг поставщиком/подрядчиком»:

https://www.nornickel.ru/files/ru/suppliers/personal-account/4\_formirovanie-akta-sdachipriemki.zip

- 1. Создание Акта работ/услуг из плана активностей к заказу
- 2. Создание Акта работ/услуг из заказа и выбор позиций
- 3. Заполнение информации о Акте работ/услуг
- 4. Заполнение данных позиций
- 5. Прикрепление документации к Акту работ/услуг
- 6. Внесение изменений в созданный Акт работ/услуг
- 7. Создание Заявки на пропуск из Акта работ/услуг
- 8. Отправка Акта работ/услуг на согласование заказчику

## Пункт 5 «Формирование фактуры по МТР и работам/услугам поставщиком/подрядчиком»:

https://www.nornickel.ru/files/ru/suppliers/personal-account/5\_formirovanie-faktury-po-mtr.zip

- 1. Создание УПД из Уведомления об отгрузке
- 2. Создание УПД из Акта выполненных работ/оказанных услуг
- 3. Создание УПД из Плана активностей
- 4. Выгрузка доп. данных в Excel по кнопке «Экспорт Excel»
- 5. Заполнение данных заголовка и позиций УПД
- 6. Сохранение УПД
- 7. Отправка шаблона XML в Диадок
- 8. Выгрузка файла XML
- 9. Создание Исправительного УПД (ИУПД)
- 10. Создание Универсального корректировочного документа (УКД)
- 11. Работа со справочником подписантов «Контактные лица»